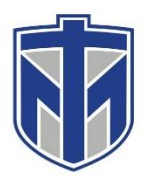

## How to Forward to a Number

This tutorial will show you how to forward your Avaya Office Phone to another phone number.

## 1. Select the Forward button on your Avaya phone

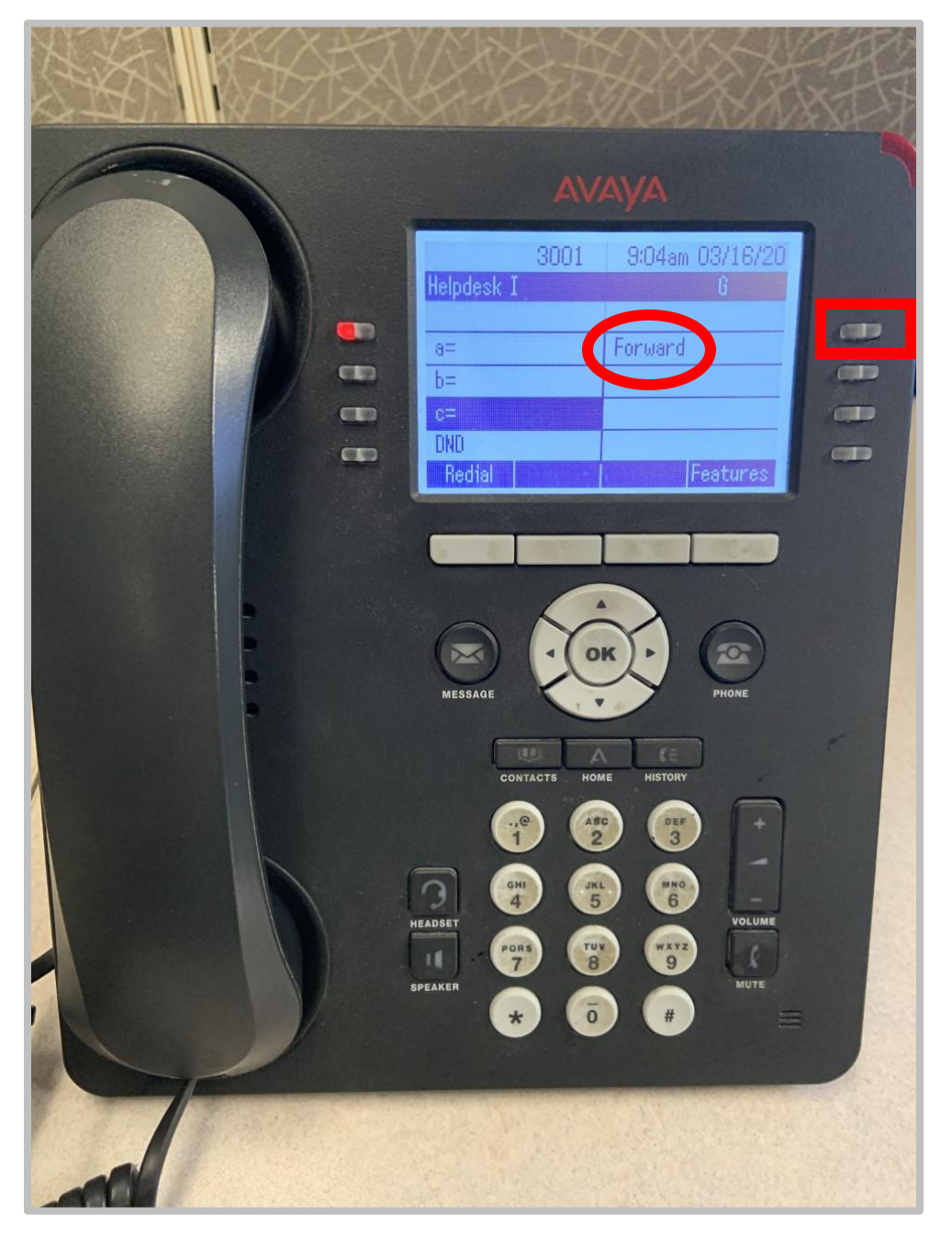

If you need any assistance please contact the IT Helpdesk in one of the following ways. Browse to <u>www.helpdesk.thomasmore.edu</u>, call 859-344-3646, email <u>helpdeskticket@thomasmore.edu</u>, or stop by the Computer Center on the lower level of the administration building. 2. Type in 8 (for outside line) and the number you want the phone to forward to

| AVAYA                                                     | I   |
|-----------------------------------------------------------|-----|
| 3001 9:06am 03/16/20<br>Call Forward All<br>Enter number: | 6 6 |
| Saue Dir Exit                                             | e   |
| MESSAGE                                                   |     |

If you need any assistance please contact the IT Helpdesk in one of the following ways. Browse to <u>www.helpdesk.thomasmore.edu</u>, call 859-344-3646, email <u>helpdeskticket@thomasmore.edu</u>, or stop by the Computer Center on the lower level of the administration building.

## 3. Select Save

| Αναγα                                                   | 1            |
|---------------------------------------------------------|--------------|
| 3001 9:06<br>Call Forward All<br>Enter number: 81234567 | Sam 03/16/20 |
|                                                         |              |
|                                                         |              |
| MESSAGE                                                 | PHONE        |
| MESSAGE<br>CONTACTS HOME H                              | PHUNE        |

If you need any assistance please contact the IT Helpdesk in one of the following ways. Browse to <u>www.helpdesk.thomasmore.edu</u>, call 859-344-3646, email <u>helpdeskticket@thomasmore.edu</u>, or stop by the Computer Center on the lower level of the administration building.